# Handleiding digitale presentie

### Inloggen:

Stap 1: Zet je laptop aan.

Stap 2: Verbind met de wifi.

**Stap 3**: Voer je eigen code in en klik op inloggen. Je code bestaat uit de 1e letter van je roepnaam, de eerste 4 letters van je achternaam gevolgd door je geboorte**dag.** Is dit onder de 10? Dan komt er een 0 voor. Dus bv 02 ipv 2.

| PBNA exam                            | ens       |  |  |
|--------------------------------------|-----------|--|--|
| Inloggen exan<br>Geef uw inlogcode * | nenleider |  |  |
|                                      |           |  |  |

**Stap 5:** Examenmoment starten. Je krijgt nu alle examens te zien die jij deze dag af gaat nemen. Is het meer dan 1 examen? Zoek dan het examen op dat op het punt staat te gaan starten en klik op "starten".

| Testexamen | starten  |            |       |         |               |         |
|------------|----------|------------|-------|---------|---------------|---------|
| Resetten   |          |            |       |         |               |         |
| Examenmome | ent      |            |       |         |               |         |
| ID         | Weekdag  | Datum      |       | Locatie | Locatieplaats |         |
| 1616659    | woensdag | 31-12-2025 | 10:00 | PBNA    | ZWIJNDRECHT   | Starten |
|            |          |            |       |         |               |         |

### Presentie verwerken.

Viper toont je direct alle kandidaten die ingeschreven staan op dit examenmoment.

**Stap 1:** De lijst die je nu ziet is up-to-date en voorzien van de lastminute kandidaten. Pas, indien nodig, hier de presentie aan. Geef aan welke kandidaat er aanwezig en afwezig is.

#### Bij het verwerken van de presentie let je op het volgende:

Handleiding digitale presentie versie 30-01-2025

- Geen spatie voor de achternaam en geen spaties tussen de voorletters;
- Punten achter iedere voorletter;
- Gebruik hoofdletters bij meerdere achternamen, en bij iedere voorletter (vb: Wong Fong Sang);
- Meisjes/geboortenaam vermelden (dus geen e/v noteren);
- Voorvoegsels zonder hoofdletters;
- Voorvoegsels volledig uitschrijven vd --> van der/ van den/ van de;
- Voornamen en/of afkortingen van titels niet in voorvoegsel meenemen. Verwijderen als deze vermeld staan;
- Dubbele namen met een streepje ertussen worden vermeld met alleen de eerste voorletter of met een punt tussen de twee letters;
- Als er geen voorletter op het ID bewijs vermeld staat, pak je de eerste letter van de achternaam;

Speciale tekens, zoals streepjes en dakjes, kunnen op diverse manieren ingevuld worden. Denk aan de Alt + (code). Een andere optie is om het "emoji"veld op te roepen. Dit doe je door op de windowstoets+punt te klikken. Ga hiervoor eerst met je cursus op de plek staan waar je het speciale teken nodig hebt voor je dit scherm oproept.

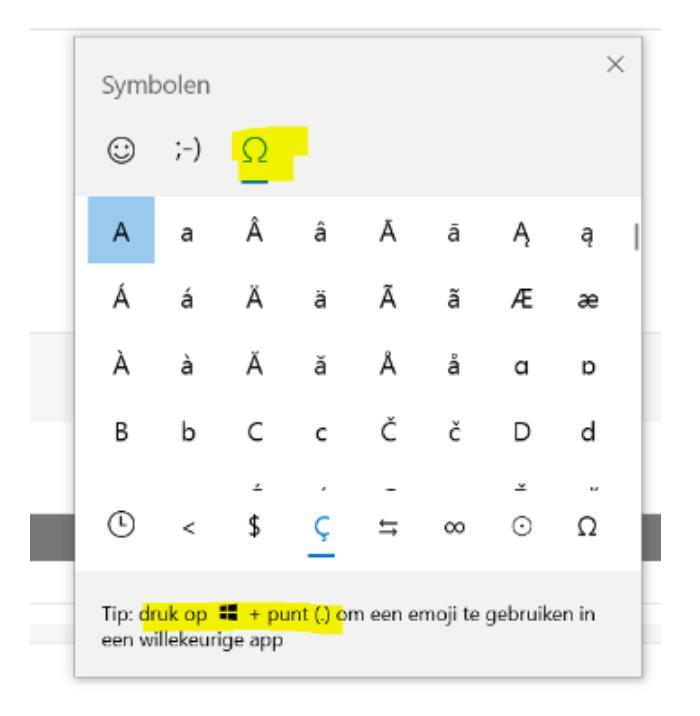

**Stap 2:** Na het verwerken van de presentie klik je onderaan het scherm op de knop *"bijwerken"*. De gegevens worden opgeslagen.

Bijwerken

Pincodes

ProcesVerbaal

Handleiding digitale presentie versie 30-01-2025

Laat dit scherm open staan tot het examen is afgelopen. Zo hoef je niet nogmaals in te loggen. *Met de knop "pincodes" links onderin het scherm hoef je (nog) niks te doen.* 

## Het Procesverbaal:

**Stap 1:** Na het examen klik je op de knop *"ProcesVerbaal".* Deze vind je helemaal onderaan bij de presentielijst. Een nieuw scherm opent zich.

| Procesverbaal testexamen: 10:00 uur - PBNA                                                                                                    |
|----------------------------------------------------------------------------------------------------|
| Wijzig                                                                                                    |
| Algemeen<br>Werk. Starttijd<br>Werk. Eindtijd<br>Overige<br>aanwezigen<br>Ingevulde<br>Formulieren<br>Bijzonderheden<br>Uitleg<br>bijzonderheden |
| Dossier                                                                                                    |
| Bestand<br>Er zijn geen gegevens om te tonen.                                                                                                    |

Stap 2: Klik op "wijzig" en vul in:

- Daadwerkelijke start- en eindtijd. Dit zijn verplichte velden.
- Benoem overige aanwezige indien deze er zijn, anders laat je dit leeg.
- "Ingevulde formulieren" is alleen voor praktijkexamens van belang.
- Het pull down menu bij bijzonderheden aanvinken. Dit bepaald door welke afdeling van PBNA het examendossier wordt opgepakt.
- Indien nodig, een korte en beknopte toelichting geven over de bijzonderheden, anders leeglaten.

| <b>Procesv</b><br>Opslaan                                             | rerbaal: 10:00 uur - PBNA                               |
|-----------------------------------------------------------------------|---------------------------------------------------------|
| Algemee<br>Werk. Starttijd<br>Werk. Eindtijd<br>Overige<br>aanwezigen | en                                                      |
| Ingevulde<br>Formulieren                                              |                                                         |
| Bijzonderheden                                                        |                                                         |
| Uitleg<br>bijzonderheden                                              | Geen bijzonderheden<br>Bezwaar<br>Fraude<br>ID-controle |
|                                                                       | Locatie<br>Regelgeving<br>Overig                        |

Stap 3: Klik op opslaan.

# Dossier aanmaken en afsluiten.

**Stap 1:** Klik op *"Dossier aanmaken"*. Viper zal het Proces Verbaal en de presentielijst onder elkaar hangen. Dit kan even duren. Klik **NIET** meer dan 1 keer op de knop, om errors en dubbele lijsten te voorkomen.

Viper genereerd een melding:

| Melding                                                                                    |                                                               |                                                           |
|--------------------------------------------------------------------------------------------|---------------------------------------------------------------|-----------------------------------------------------------|
| Het examendossier is succes<br>correct is dan op 'Dossier Ak<br>aangemeld bij het examenbe | svol aangemaakt. Contro<br>kkoord' klikken zodat do<br>ureau. | oleer dossier/ Als dossier<br>ossier ter verwerking wordt |
|                                                                                            | OK                                                            |                                                           |

Handleiding digitale presentie versie 30-01-2025

Controleer of het dossier compleet is. Dit doe je door op het bestand te klikken dat nu zichtbaar is \_onder in het scherm:

|                                                                  | Procesverbaal: 14:45 uur - PBN       |
|------------------------------------------------------------------|--------------------------------------|
| Wijzig                                                           |                                      |
| Algeme                                                           | en                                   |
| Werk. Starttijd                                                  | 14:40                                |
| Overige                                                          | 14;42                                |
| aanwezigen<br>Ingevulde                                          |                                      |
| Formulieren                                                      |                                      |
| Opmerkingen                                                      | Pilot test.                          |
| Opmerkingen                                                      | Pilot test.                          |
| Dossier                                                          |                                      |
| Dossier                                                          |                                      |
| Dossier<br>Bestand                                               |                                      |
| Dossier<br>Bestand<br><u>PPV deelsessie</u> 1                    | 1 <u>429696</u>                      |
| Dossier<br>Bestand<br><u>PPV deelsessie</u> 1<br>Dossier Aanmake | 1 <u>429696</u><br>n Dossier Akkoord |
| Dossier<br>Bestand<br>PPV deelsessie 1<br>Dossier Aanmake        | 1 <u>429696</u><br>n Dossier Akkoord |

Is alles oké? **Nee?** Keer terug naar je presentielijst en pas aan waar nodig. Sla alles opnieuw op en start het proces verbaal opnieuw. Is alles oké? **Ja?** Klik nu op *"Dossier Akkoord".* 

Het dossier wordt in zijn geheel geüpload onder de sessie en is voor PBNA medewerkers inzichtelijk voor verdere afhandeling.